# Quick Reference Printer Guide ⇒Please follow these instructions using your PC<</p>

## How to install the printer driver...

- You can install printer driver easily using the supplied CD-• ROM.
- **1** Insert the provided CD-ROM into the computer's CD-ROM drive.
- **2** Select an interface language, and then click [OK].
- E Click [Quick Install]. PCL printer driver is installed under network environment. and the Standard TCP/IP port will be set.
- Click [I accept the agreement], and then click [Next >].
- **5** Select the machine model you want to use.
- Click [Install]. The printer driver installation starts.
- 2 Click [Finish], and then click [Exit].

#### Downloading the printer driver

 If you are using the 64-bit version of an operating system, download the printer driver from the manufacturer's Web site. For details, see "Installing the Printer Driver", Printer Reference 🙆.

## How to prepare for printing...

- 1 On the [Start] menu, click [Printers and Faxes].
- 2 Right-click the icon of the printer you want to use, and then click [Set as Default Printer].
- Don the [File] menu, click [Properties].
- If you get the "Configure..." message, click [OK].
- **1** On the [Accessories] tab, select the options and specify the paper trays you want to use.
- **I** Specify the paper size of the original, and then click the [General] tab.
- 2 Click [Printing Preferences...]. Make your settings under [One Click Presets], [Detailed Settings], and [Configuration/ About].
- Save the One Click Presets you have made if necessary: click [Register Current Settings...] on the [One Click Presets] tab, enter a name, and then click [OK].

#### How to print...

- Open your document.
- 2 Click the print icon directly, or - On the [File] menu, click [Print].
- **B** Select the printer, and then open the [Printing Preferences] dialog box.
- Make the settings you require, and then click [OK].
- **5** Set a number of copies.
- Click [OK].

|    | Print ?X                                                                                       |                                           |                                                                                                    | Web Image Monitor                                                                                                    |       |
|----|------------------------------------------------------------------------------------------------|-------------------------------------------|----------------------------------------------------------------------------------------------------|----------------------------------------------------------------------------------------------------|-------|
|    | General                                                                                        |                                           | Home                                                                                                    | Home                                                                                                    |       |
|    | Select Printer                                                                                 |                                           | Fax Received File                                                                                                    | Status Device Info Counter Inquiry                                                                                                    |       |
|    |                                                                                                |                                           | Printer: Print Jobs<br>Job                                                                                                    | Device Name :<br>Location :<br>Comment :                                                                                                    |       |
|    | Add Printer Printer                                                                            |                                           | Configuration                                                                                                    | Host Name : RNP002673041F34                                                                                                    |       |
|    |                                                                                                |                                           |                                                                                                    |                                                                                                    |       |
|    | Status: Ready Print to file Preferences                                                        |                                           |                                                                                                    |                                                                                                    |       |
|    | Comment:                                                                                       |                                           |                                                                                                    | Status Printer  Ready                                                                                                    | -     |
|    | Page Range                                                                                     |                                           |                                                                                                    | Copier 🔘 Ready                                                                                                    |       |
|    | All     Number of <u>c</u> opies:                                                              |                                           |                                                                                                    | Fax   Ready  Scanner  Ready  Scanner  Ready  Ready  Ready  Scanner  Ready  Ready Ready  Ready  Ready  Ready  Ready  Ready  Ready |       |
|    |                                                                                                |                                           |                                                                                                    |                                                                                                    |       |
|    | Enter either a single page number or a single                                                  |                                           |                                                                                                    | Toner                                                                                                    |       |
|    | page range. For example, 5-12                                                                  |                                           |                                                                                                    | Black M                                                                                                    |       |
|    |                                                                                                |                                           |                                                                                                    | Magenta 🕍                                                                                                    |       |
|    |                                                                                                |                                           |                                                                                                    | Yellow 🔝                                                                                                    |       |
|    |                                                                                                |                                           | [                                                                                                    |                                                                                                    |       |
|    | Printing Preferences                                                                           |                                           |                                                                                                    | Web Image Monitor                                                                                                    |       |
|    | Une Lick Preses Detailed Settings Lontiguration/About One Lick Preset List: Manage Preset List |                                           | Fax Received Fi                                                                                                    | le                                                                                                    |       |
|    |                                                                                                |                                           | Back                                                                                                    |                                                                                                    |       |
|    |                                                                                                |                                           | Print 🗂 Delete                                                                                                    | 3                                                                                                    |       |
|    | Besit period                                                                                   |                                           | · · 1/1 · ·                                                                                                    | Page : Go Display Items : 10 💌 🖽 🧮                                                                                                    |       |
|    |                                                                                                |                                           | Total Files : 2 Select                                                                                                    | ed Files : 0 Uncheck All                                                                                                    |       |
|    | Basic Setting 2 sided Staple (2 sided)                                                         |                                           | □ 30/6/2010 9:51                                                                                                    | _ 30/6/2010 9:51                                                                                                    |       |
|    | Document Stae:<br>Letter (8.5" × 11")<br>Print On:<br>Details                                  |                                           | Download PDF T                                                                                                    | IFF Download PDF TIFF                                                                                                    |       |
|    | Same as Original Size Vomel print Sample Print Tray: Locked Proce Tray:                        |                                           |                                                                                                    |                                                                                                    |       |
|    | Licoded Print pritey and Licoded Print Type:<br>Hold Print Rype:<br>Stored Print Becauted      |                                           | tal a fa                                                                                                    | in the second second second second second second second second second second second second second second second                                                                                                    |       |
|    | Store and Print Store and Print Register Current Settings Broker Will 1                        |                                           | To E lies H.                                                                                                    |                                                                                                    |       |
|    | OK Cancel Help                                                                                 | 1                                         |                                                                                                    |                                                                                                    |       |
|    |                                                                                                | 1                                         | Back                                                                                                    |                                                                                                    |       |
|    | I                                                                                              | 1                                         |                                                                                                    |                                                                                                    |       |
|    | 1                                                                                              | How to print documents later (Hold Print) |                                                                                                    |                                                                                                    |       |
|    | 1                                                                                              | ,                                         | How to pr                                                                                                    | int stored documents on the hard disk (Stored                                                                                                    | Prin  |
| _  | -                                                                                              |                                           | <b>I</b> On the                                                                                                    | [File] menu click [Print] and then open the [Print]                                                                                                    | ntina |
| Η  | ow to print a confidential document                                                            |                                           | Prefere                                                                                                    | ences] dialog box.                                                                                                    | ining |
| n  | On the [File] many click [Print] and then open the [Printing                                   | L                                         | D In [Job                                                                                                    | Type:], select [Hold Print] or [Stored Print].                                                                                                    |       |
| U  | Preferences] dialog box.                                                                       |                                           | E Click [[                                                                                                    | Details].                                                                                                    |       |
| Ŋ  | In [.loh Type:] select [I ocked Print]                                                         |                                           | Specify                                                                                                    | (User ID:) and [Password:] If necessary (for                                                                                                    |       |
| อ  | Click [Details].<br>Specify [User ID:] and [Password:].<br>Click [OK].                         |                                           | <ul> <li>Click [OK].</li> <li>Perform steps as described in 'How to print' from step 4 onwards.</li> <li>Go to the machine, and then press the [Printer] key.</li> <li>Perces [Print lobe].</li> </ul> |                                                                                                    |       |
|    |                                                                                                |                                           |                                                                                                    |                                                                                                    |       |
|    |                                                                                                |                                           |                                                                                                    |                                                                                                    |       |
| 5  |                                                                                                |                                           |                                                                                                    |                                                                                                    |       |
| 6  | Perform steps as described in 'How to print' from step 4                                       |                                           |                                                                                                    | Finit 2005.<br>Hold Print Job List] or [Stored Print Job List]                                                                                                    |       |
| -  |                                                                                                |                                           | D Select                                                                                                    | your document, and then press [Print].                                                                                                    |       |
| 1  | Go to the machine and then press the [Printer] key.                                            |                                           | If you s                                                                                                    | set a password in step 4, a password confirmation                                                                                                    | n     |
| 8  | Press [Print Jobs].                                                                            |                                           | screen                                                                                                    | appears. Enter the password.                                                                                                    |       |
| 9  | Press [Locked Print Job List].                                                                 |                                           | Heconi                                                                                                    | nrm by pressing [Yes] (for a Stored Print file, you                                                                                                    | can   |
| 10 | Select your document, and then press [Print].                                                  |                                           |                                                                                                    |                                                                                                    | ксуз  |
| 11 | Enter your password, and then press [OK].                                                      |                                           | The Ho                                                                                                    | ld Print file is printed, and deleted afterwards.                                                                                                    |       |
|    | Reconfirm by pressing [Yes].                                                                   |                                           | The Sto                                                                                                    | ored Print file is stored in the machine even after                                                                                                    | it is |
|    | The Locked Print file is printed, and delated afterwards                                       |                                           | printed                                                                                                    | . To delete the Stored Print file, see "Printing fror                                                                                                    | n the |
| W  | The Lookeu Frink his is primeu, and deleted alterwards.                                        |                                           |                                                                                                    |                                                                                                    |       |

© 2010 Printed in China

## How to use Web Image Monitor...

- **1** Start your Web browser.
- 2 In your browser's address bar, enter the following: http://machine's IP address/
- **B** Select one of the following functions:
- Home
- Document Server
- Fax Received File
- Printer: Print Jobs
- Job
- Configuration

#### Why use Web Image Monitor?

- To access the machine anywhere via a Web browser.
- To provide you with the convenience of managing certain functions from your computer.

For details about Web Image Monitor, see "Using Web Image Monitor", Network and System Settings Reference (2).

## How to receive a fax to download

- Setting must be made before you can receive fax documents. For details, "Fax via Computer", Facsimile Reference .
- **1** Start your Web browser.
- **2** In your browser's address bar, enter the following: http://machine's IP address/
- ► S In the menu area to the left, click [Fax Received File].
  - Click the Property icon of a fax document.
  - Use View contents of fax documents.
  - **I** To download a fax document, click [PDF] or [Multi-page : TIFF].
  - Click [Download], and then click [OK].

### How to monitor your machine in the network...

- To use this function, you must first download SmartDeviceMonitor for Client from the manufacturer's Web site and install it on your computer. Contact your local dealer for information on downloading SmartDeviceMonitor for Client.
- **1** Right-click the PC icon at the bottom of your screen.
- 2 Point to [Property], and then click [Monitor Device Settings...].
- **1** On the [Network Devices] tab, click [Browse...].
- Select your printer, and then click [OK]
- **5** On the [Printers Folder] tab, click [To be monitored], and then click [Display on the task bar menu] and [Displayed on Task Bar].
- If you select this machine from the SmartDeviceMonitor icon in the notification area, the monitoring screen (Web Image Monitor) appears. You can confirm the machine status, configurations, and job histories in Web Image Monitor.